Welcome to the SmartWay Webinar Series

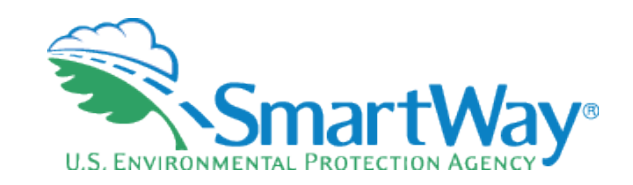

## 2020 SmartWay Logistics Tool Demonstration

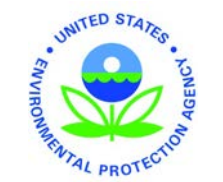

July 22, 2020

#### Webinar Housekeeping

- Submit a question via the Questions pane on your GoTo control panel.
- After the presentation, as time permits, our EPA presenters will answer questions submitted via the Questions box.
- n, as time senters will

Please complete the survey at the end of today's webinar. Your feedback is important to us!

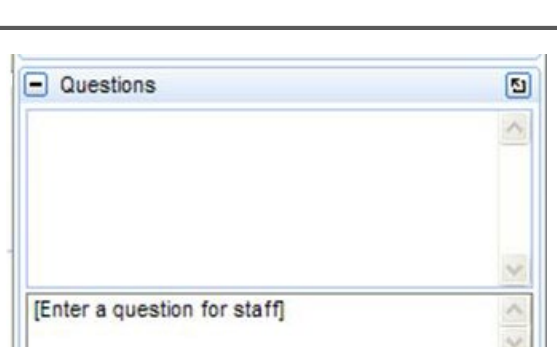

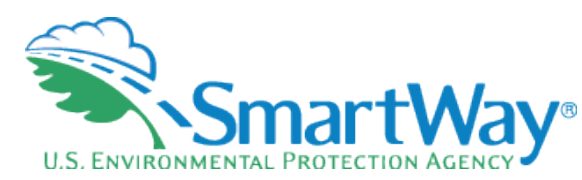

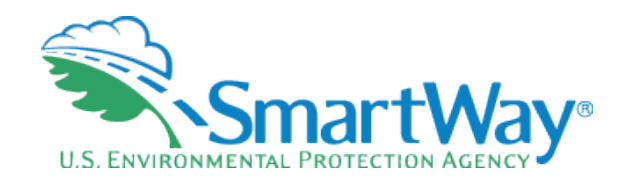

#### Webinar Housekeeping

#### The presentation will be available at:

#### www.epa.gov/smartway/smartwaywebinars-events

Note: Today's webinar is being recorded.

#### Welcome!

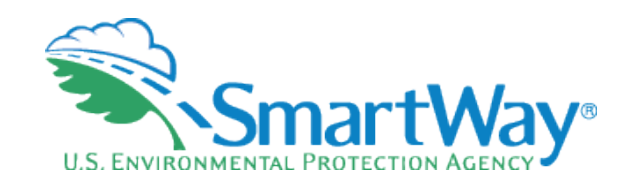

#### **Denise Kearns**

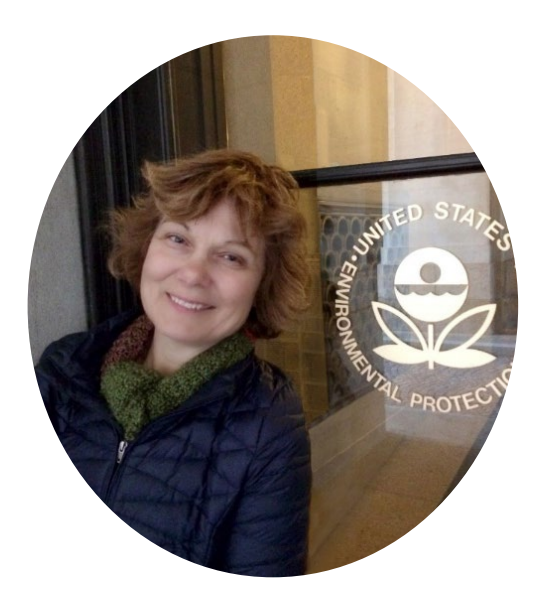

#### Joshua Silverblatt

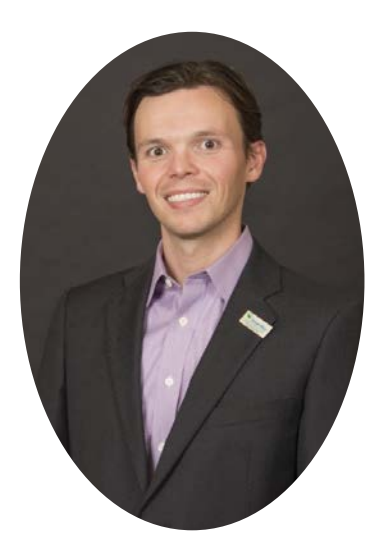

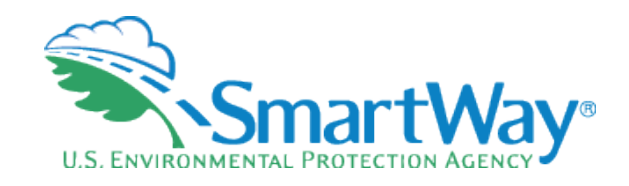

#### Webinar Overview

- SmartWay Background
- Value of efficiency and environmental performance in freight transportation
- SmartWay logistics tool demonstration
  - Data Inputs
  - Performance Outputs
  - Carrier 'pull-thru'
- < Question & Answer

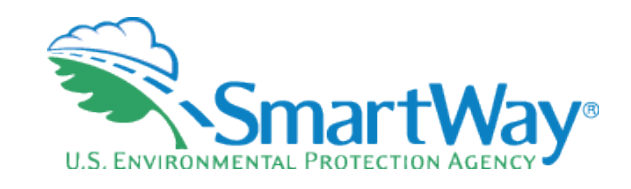

## **SmartWay Background**

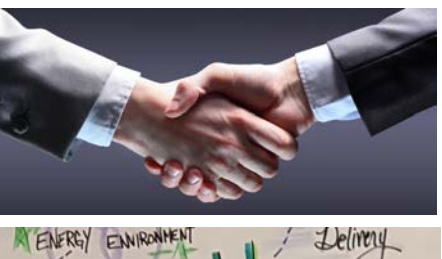

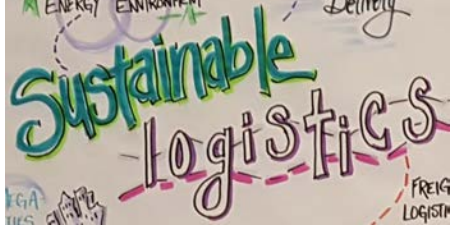

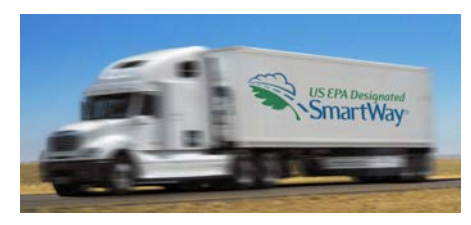

- Market-based partnership
- Raise awareness around benefits of freight efficiency
- Strengthen the industry efficiency, competitiveness
- Collaboration
- Save fuel, money, and the environment

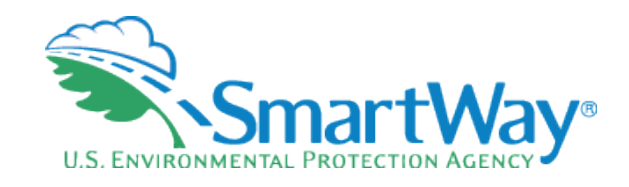

#### **SmartWay Basics**

- Suite of tools to assess fuel and emissions
- Common set of metrics to communicate efficiency and environmental performance
- Platform to collaborate and share best practices

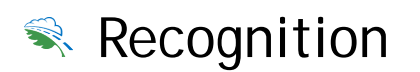

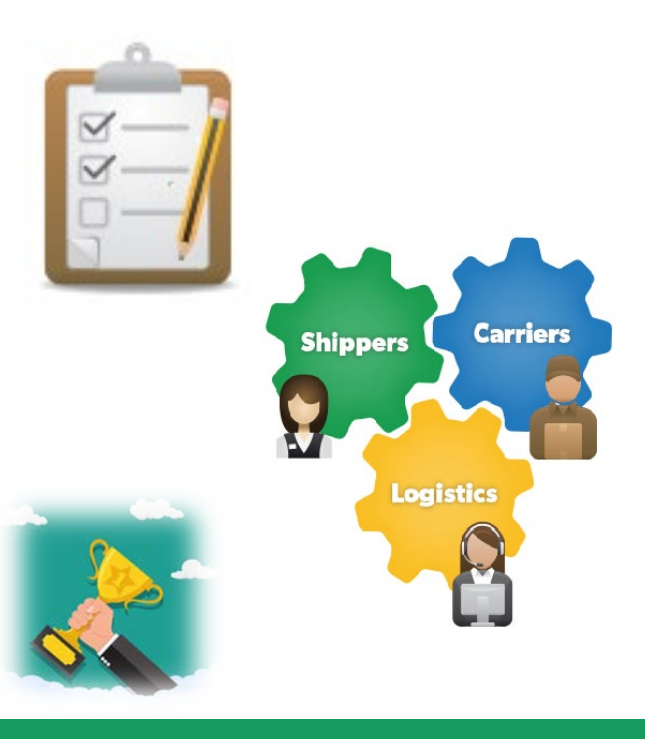

#### Who Participates in SmartWay

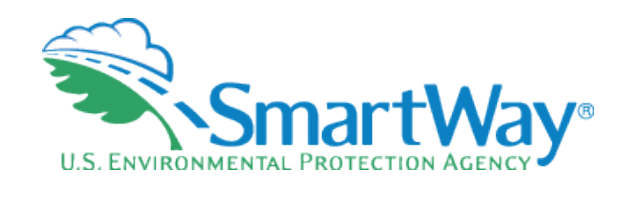

#### 2500+ Carriers

- Truck, rail, barge, intermodal, air
- Contract & Private

#### 250+ Shippers

- F-500, medium and small businesses
- Retailers, food & beverage, electronics, CPG, home goods and more

#### 600+ Logistics Service Providers

- Full service logistics providers
- Brokers
- Forwarders

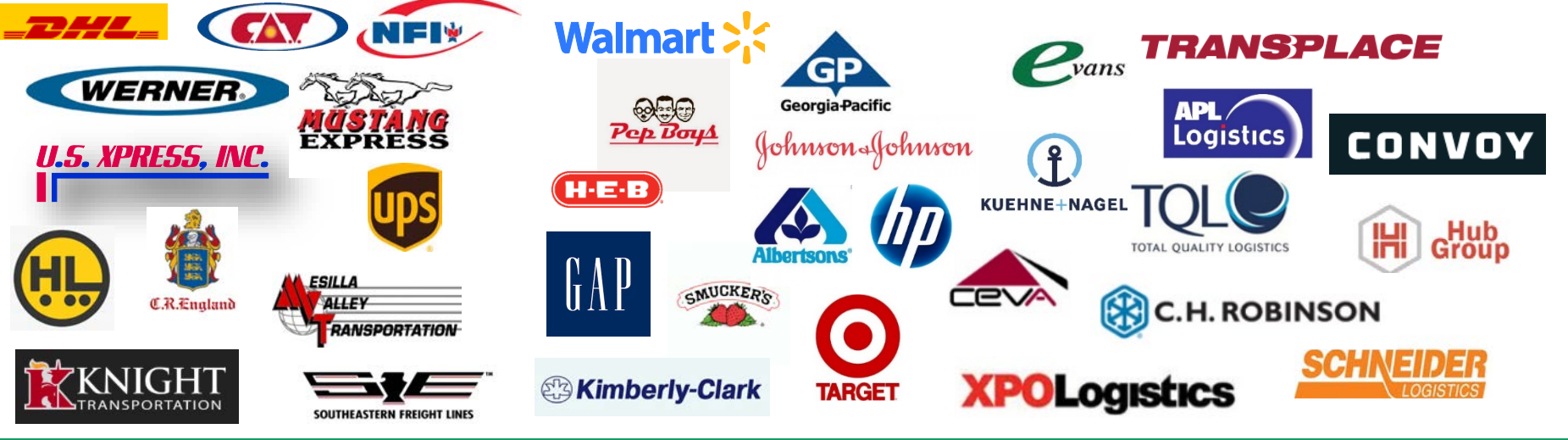

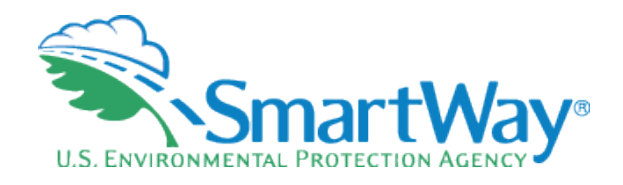

#### Poll #1

- How would you characterize the logistics services you provide? (Select all that apply)
  - Freight Broker
  - Freight Forwarder
  - Digital Freight Forwarder
  - Full Service Logistics Provider

## **SmartWay for Logistics**

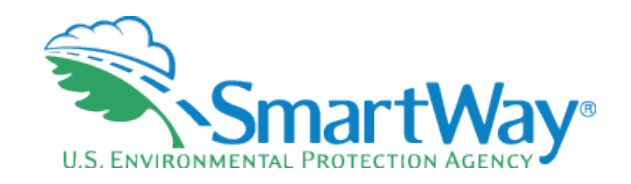

#### SmartWay for Logistics Service Providers Delivering Greater Value in the Supply Chain

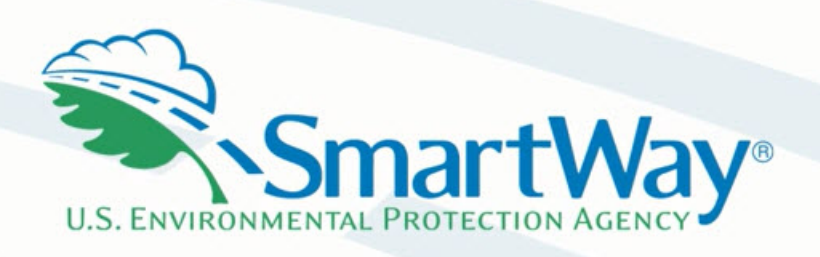

## SmartWay<sup>®</sup>

#### **Poll** #2

- Solution How important is sustainability to your shipper clients?
  - Very important, our clients ask for emissions data and/or other evidence of efficiency improvements we help them achieve on their network
  - Somewhat important, our clients ask us to participate in SmartWay or otherwise support their sustainability objectives
  - Not very important

## U.S. ENVIRONMENTAL PROTECTION AGENCY

#### Poll #3

- As a logistics service provider how do you address freight sustainability and efficiency? (Select all that apply)
  - We have a sustainability plan in place
  - We have metrics, including SmartWay performance data, to measure and monitor freight emissions
  - Our company is a SmartWay partner
  - We encourage our shipper clients to join SmartWay
  - We encourage our carrier base to join SmartWay

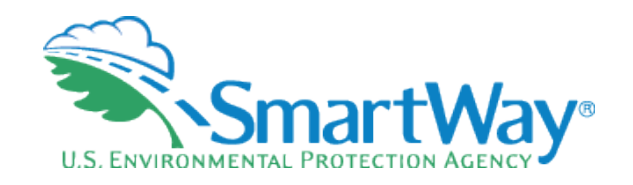

#### What's New This Year

- USDOT numbers may now be eight digits (up from a maximum length of seven digits previously)
- Solution States and the second states and the second states and the second states and the second states and the second states are second states and the second states are second states and the second states are second states and the second states are second states are second states
- The Internal Metrics report has been undated to display five decimals for all pollutants.
- Overall look and feel remains the same as last year!

### Logistics Tool Demonstration

U.S. ENVIRONMENTAL PROTECTION AGENCY

The 2020 Logistics Tool is available for download at the Loaistic Data Year SmartWav OMB 2060-0663 SmartWay website: https://www.epa.gov/smartway/smartway-Expiration Date 04/30/2021 United States Version: 2.0.1 2019 (Revised 2018) Released on: 07/15/202 logistics-company-partner-tools-and-resources SmartWay Logistics Company Welcome to the 2020 SmartWay LOGISTICS Tool Partner Tools and Resources This page contains the tools, guidance, and best practice SmartWay Since 2004, companies have been participating in the SmartWay Program to information you need to get the most out of the SmartWay Program as a registered SmartWay Logistics Company Carrier. reduce their fuel usage, reduce emissions, and save money. SmartWay Logistics Companies measure, benchmark, and improve Partner Key Developed in cooperation with the freight transportation industry, the their performance on an annual basis. Logistics company Information performance is based on evaluating how much of the freight your SmartWay Transport Partnership helps you to improve your efficiency by company ships is carried by benchmarked SmartWay Carriers tracking and benchmarking performance. Annual Elicibility versus non-SmartWay Carriers. Guidelines Data Quality Best If you are responsible for annual updates and fleet improvement Practices strategies, bookmark this page for your convenience. All SmartWay Tool Due Date Schedule Logistics Company information will be updated on this page. Webinars/Events SmartWay Portal What would you like to do? Highlight Achievements Improve Performance Performance Ranking Data Training FILING FORMS WITH THE FEDERAL GOVERNMENT AND ESTIMATED REPORTING BURDEN: Respondents are not required to file or reply to any Federal collection of information unless it has a valid OMB control number. Public reporting burden for this collection of information is estimated to average 5.82 hours per response for initial registration, 2.66 hours for each annual update. These estimates include the time for reviewing instructions, searching You must submit a completed and accurate SmartWay Logistics Logistics Company existing data sources, gathering the data needed, and completing and reviewing the collection of information. Send comments regarding this burden estimate or any other aspect of Company Tool to EPA by the due date listed on this page to be a **Tool Due Date** this collection of information including suggestions for reducing this burden to: SmartWay Transport Partnership, 2000 Traverwood, Ann Arbor, MI 48105, or the Office of Information SmartWay Logistics Company in good standing and to be eligible and Regulatory Affairs, Office of Management and Budget, Washington D.C. for partner recognition. September 14, 2018 Logistics Company Tool and ZOOM QUIT IN SCREEN Page L-1 **Example Tool** 

## SmartWay Performance Rankings

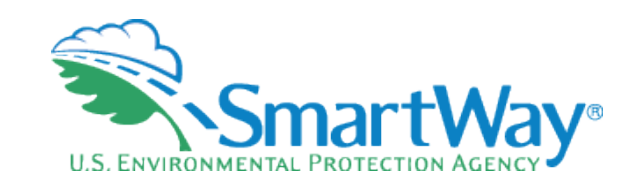

- SmartWay provides standardized emission results and relative rankings for all SmartWay carriers at the fleet level
- Carriers are categorized by type (such as truckload dry van, flatbed, or tanker) to insure an apples to apples comparison
- Semissions: CO<sub>2</sub>, NOx, and PM
- Metrics: grams/mile and grams/ton-mile
- Within categories/emissions & metrics carriers are ranked on a 1-5 scale (1 being best)
- The SmartWay system allows carriers to benchmark themselves and for logistics providers to see the relative performance of their carriers, allowing all entities to improve their performance

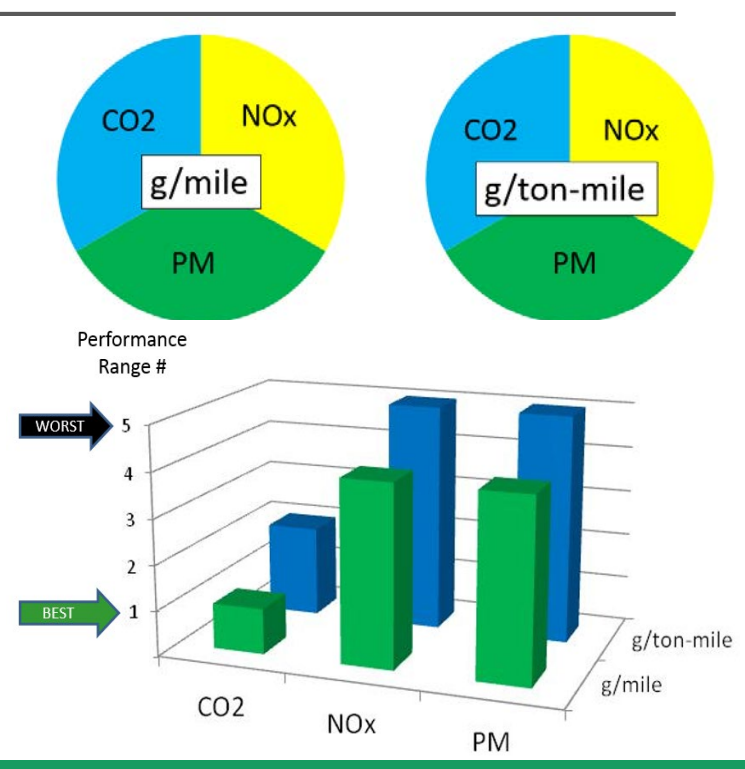

## Understanding Logistics Emission Factors

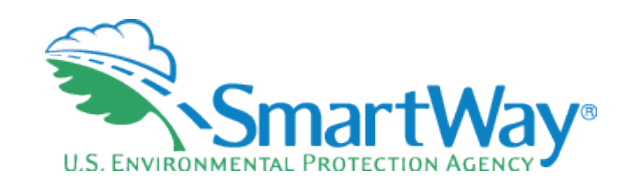

#### You are the weighted sum of all the fleets you use

#### The fleets you use

- Internal to your company
- Invisible to outsiders

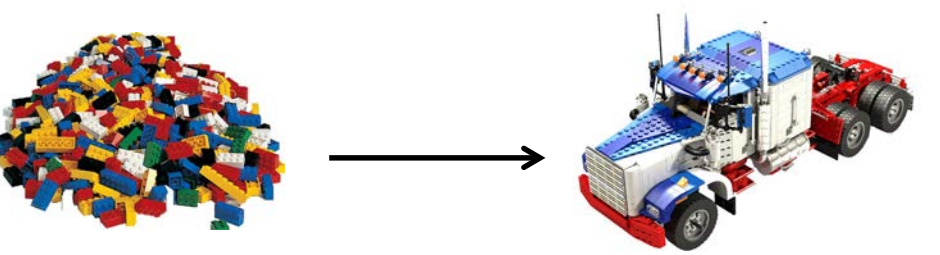

The fleets your customers see

- The best way to improve your emission factor is to:
  - Increase the % of your carriers that are registered SmartWay carriers: If some of your carriers are not SmartWay, encourage the ones you use the most to join first!
  - Then use better performing SmartWay carriers (bin 1 is better than bin 2...)
  - And lastly, use more efficient modes such as rail or barge

## **Options to Input your Data**

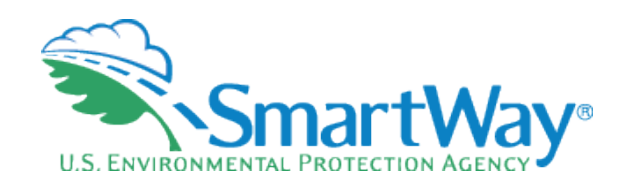

SEPA Linter

| Input Carriers      |   | Activity Data    | % Sn            | artWay    |         | Data Display         |                     |
|---------------------|---|------------------|-----------------|-----------|---------|----------------------|---------------------|
| Instructions        |   | Manual Input Sma | artWay Carriers | Manual Ir | nput No | on-SmartWay Carriers | Other Input Options |
| Outside Data Import | E | xport Carriers   | Match My Carr   | iers      |         |                      |                     |

- Data Import
- 1: Export a Master file and delete carriers you don't use
- 2. Manually build a CSV or XLSX file from Export Selected Carriers and modify it.
- 3. Start with your CSV from last year and add or subtract carriers
- 4: Create a .csv or .xlsx from scratch (use the example Carrier CSV file as a starting point)
- Carrier matching function
  - Best for companies with tens of thousands of carriers
  - Accessed in the SmartWay Partner Portal
  - Instruction manual: <a href="https://nepis.epa.gov/Exe/ZyPDF.cgi/P100WNV7.PDF?Dockey=P100W">https://nepis.epa.gov/Exe/ZyPDF.cgi/P100WNV7.PDF?Dockey=P100W</a>

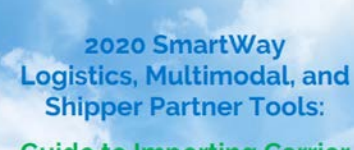

SmartWay

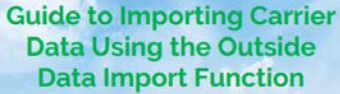

U.S. Version 2.0.19 (Data Year 2019)

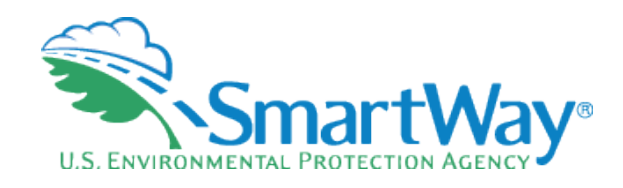

- 1. Export a Master CSV file and delete carriers you don't use
  - Good for a large number of carriers
  - Generate a CSV or XLSX using the Export Master File
  - Open in Excel and delete carriers (rows) you don't use
  - Enter data for your carriers
  - Does not require carrier matching

| SmartWay | Logistics | Tool: ABC | Logistics, | Inc.: | Logistics | Division |
|----------|-----------|-----------|------------|-------|-----------|----------|
|----------|-----------|-----------|------------|-------|-----------|----------|

| Input Carriers      |   | Activity Data    | % Sn           | artWay |         | Data Display         |                     |
|---------------------|---|------------------|----------------|--------|---------|----------------------|---------------------|
| Instructions        |   | Manual Input Sma | rtWay Carriers | Manual | Input N | on-SmartWay Carriers | Other Input Options |
| Outside Data Import | E | xport Carriers   | Match My Carr  | iers   |         |                      |                     |

USE OF THIS SCREEN IS OPTIONAL - NOT REQUIRED FOR EPA SUBMITTAL

You may export carrier information to an external file for additional processing using this screen. There are three ways to develop files outside of the tool for import. First, you may select your specific carriers using the Manual Input screens and return to this screen and select the 'Export Selected Carriers' button to create a CSV (comma separated values) file. If you wish you may also enter additional data using the Tool screens, and return to this screen after any of these steps, and export your CSV file at that point. This will allow you to export all of the carrier information entered into the Tool for further manipulation as needed. Once complete you may import your updated CSV file back into the Tool.

Second, you can also develop your CSV file offline using your in-house data system, and import the file into the Tool when complete.

Third, you may select the "Export Master File" button to save a CSV file with a complete listing of all current SmartWay carriers. You may then manipulate the file offline, deleting carriers you do not use, and entering data regarding activity and other details related to how you use your carriers. Once complete you may import the updated CSV file back into the Tool.

For the first and third options, you will be prompted to specify a file name (with a .csv extension) and a location where you can export the file. After selecting the appropriate button the export status bar will indicate when your export is complete. Both export options will provide a properly formatted CSV file that can be modified and re-imported into the Tool using the Outside Data Import screen.

Select the button labeled 'Detailed Instructions for Data Export/Import' to go to the Tools and Resources Web page where you can download the "Guide to Importing Carrier Data Using the Outside Data Import Function" document for further information on how to prepare CSV files for importing SmartWay carriers into the Tool.

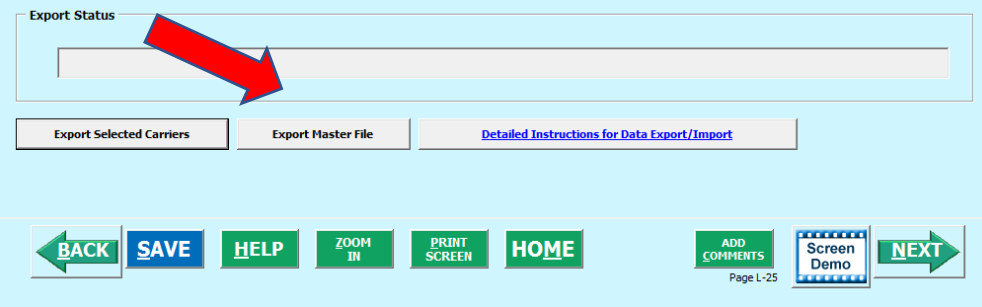

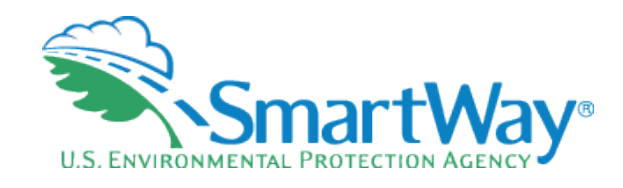

- 2. Manually build a CSV or XLSX file from Export Selected Carriers and modify it.
  - Good for smaller number of carriers
  - Manually select carriers from the tool and use the Export Selected Carriers Button
  - Open in Excel
  - Enter data for your carriers
  - Does <u>not</u> require carrier matching

| Input Carriers                                                                                                    | Activity Data                                                                                                    | % SmartWa                                                                                                    | ау                                                                                                    | Data Display                                                                                                    |                                                                               |                                                                                                    |
|----------------------------------------------------------------------------------------------------|----------------------------------------------------------------------------------------------------|----------------------------------------------------------------------------------------------------|----------------------------------------------------------------------------------------------------|----------------------------------------------------------------------------------------------------|-------------------------------------------------------------------------------|----------------------------------------------------------------------------------------------------|
| Instructions                                                                                                    | Manual Input SmartWa                                                                                                    | y Carriers I                                                                                                    | danual Input N                                                                                                    | on-SmartWay Carriers                                                                                                    |                                                                               | Other Input Options                                                                                                    |
| Outside Data Import                                                                                                    | Export Carriers                                                                                                    | Match My Carriers                                                                                                    |                                                                                                    |                                                                                                    |                                                                               |                                                                                                    |
| USE OF THIS SCREEN IS OPTIO<br>You may export carrier informa<br>for import. First, you may sele<br>button to create a CSV (comm<br>after any of these steps, and of<br>further manipulation as neede                                                                                                    | NAL - NOT REQUIRED FOR EPA S<br>atton to an external file for addi<br>t your specific carriers using th<br>a separated values) file. If you<br>export your CSV file at that poi<br>d. Once complete you may impo                                                                                                    | UBMITTAL<br>tional processing usin<br>e Manual Input scree<br>wish you may also en<br>it. This will allow yo<br>prt your updated CST                                                                         | ng this scree<br>ns and retu<br>nter addition<br>u to export<br>V file back in                                                   | en. There are three ways t<br>rn to this screen and seler<br>nal data using the Tool sc<br>all of the carrier informati<br>to the Tool.                                                                               | to devel<br>tt the 'E<br>reens, a<br>ion ente                                 | op files outside of the tool<br>xport Selected Carriers'<br>nd return to this screen<br>red into the Tool for                                       |
| Second, you can also develop<br>Third, you may select the "Exp<br>manipulate the file offline, del<br>Once complete you may impor<br>For the first and third options<br>selecting the appropriate but<br>formatted CSV file that can be<br>Select the button labeled 'Det<br>'Suide to Importing Carrier De<br>SmartWay carriers into the To<br>— Expent Schutz | your CSV file offline using your<br>ort Master File" button to save<br>eting carriers you do not use, a<br>the updated CSV file back into<br>you will be prompted to specif<br>on the export Status bar will no<br>modified and re-imported into<br>ailed Instructions for Data Expo<br>ta Using the Outside Data Impo<br>J. | in-house data system<br>a CSV file with a con<br>d entering data regi-<br>o the Tool.<br>y a file name (with a<br>dicate when your exp<br>the Tool using the 0<br>rt/Import' to go to<br>rt/Import' to go to | n, and impor<br>applete listing<br>arding activi<br>.csv extensi<br>port is comp<br>utside Data<br>the Tools an<br>ent for furth | t the file into the Tool wi<br>of all current SmartWay<br>ty and other details relate<br>on) and a location where<br>lete. Both export option<br>Import screen.<br>d Resources Web page w<br>er information on how to | hen com<br>carriers.<br>ed to ho<br>you car<br>s will pr<br>here yo<br>prepar | plete.<br>You may then<br>w you use your carriers.<br>export the file. After<br>ovide a properly<br>u can download the<br>e CSV files for importing |
|                                                                                                    |                                                                                                    |                                                                                                    |                                                                                                    |                                                                                                    |                                                                               |                                                                                                    |
| Export Selected Carriers                                                                                                    | Export Master File                                                                                                    | Detail                                                                                                    | ed Instruction                                                                                                    | ns for Data Export/Import                                                                                                    |                                                                               |                                                                                                    |

PRINT SCREEP HOME

SmartWay Logistics Tool: ABC Logistics, Inc.: Logistics Division

Screen Demo

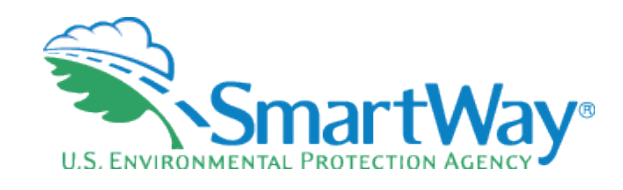

- 4. Start with your CSV from last year and add or subtract carriers
  - Best for carriers that don't change their carrier base often
  - Beware name changes or company reorganizations that may change your carrier's identification year-to-year
  - The csv format (columns) have changed in the last 3 years
  - Still workable just follow the directions closely
  - You can always tweak your inputs manually

| 1  | Α          | В             | С            | D                 | E          | F                | G          | н           | 1             | J             | K             | L           | M          | N           | 0          | P            | Q         | R          | S     |
|----|------------|---------------|--------------|-------------------|------------|------------------|------------|-------------|---------------|---------------|---------------|-------------|------------|-------------|------------|--------------|-----------|------------|-------|
| 1  | CARRIER N  | MASTER FIL    | E            |                   |            |                  |            |             |               |               |               |             |            |             |            |              |           |            |       |
| 2  |            |               |              |                   |            |                  |            |             |               |               |               |             |            |             |            |              |           |            |       |
| 3  | Carrier Da | ata File Inpu | ut Instruct  | tions             |            |                  |            |             |               |               |               |             |            |             |            |              |           |            |       |
| 4  | Do not mo  | odify colum   | nns A - H    |                   |            |                  |            |             |               |               |               |             |            |             |            |              |           |            |       |
| 5  | Delete all | carriers no   | ot used by   | your comp         | any        |                  |            |             |               |               |               |             |            |             |            |              |           |            |       |
| 6  | You may I  | eave existi   | ing (carrie  | r-based) da       | ata in pla | ice or overwi    | rite with  | your own    | data as nee   | ded           |               |             |            |             |            |              |           |            |       |
| 7  |            |               |              |                   |            |                  |            |             |               |               |               |             |            |             |            |              |           |            |       |
| 8  | Ignore (bu | ut do NOT d   | delete) co   | lumns M th        | rough X.   | . Deleting th    | nese colui | mns will o  | ause the im   | port proces   | s not to wo   | ork properl | y.         |             |            |              |           |            |       |
| 9  | Any inform | mation ent    | ered into    | columns M         | I through  | n X will be igr  | nored du   | ring the ir | nport proce   | ss.           |               |             |            |             |            |              |           |            |       |
| 10 |            |               |              |                   |            |                  |            |             |               |               |               |             |            |             |            |              |           |            |       |
| 11 | Following  | g is a descri | ption of t   | he data req       | uired for  | r columns I ti   | hrough L:  |             |               |               |               |             |            |             |            |              |           |            |       |
| 12 | > Enter Da | ata Availabi  | ility Optio  | n (allowab        | le values  | s a, b, c, or d) | in colum   | in I        |               |               |               |             |            |             |            |              |           |            |       |
| 13 | > For Data | a Availabilit | y Options    | s 'a' or 'b', e   | nter ton-  | -miles in col    | umn J. M   | aximum a    | llowable va   | lue is 9.99 > | (10^18        |             |            |             |            |              |           |            |       |
| 14 | > For Data | a Availabilit | ty Options   | s 'a', 'c', or 'o | d', enter  | total miles in   | n column   | K. Maxin    | num allowat   | ole value is  | 9.99 x 10^1   | 8           |            |             |            |              |           |            |       |
| 15 | > For Data | a Availabilit | y Options    | s 'b' or 'c', e   | nter the   | average pay      | load per t | truck or ra | ilcar IN SHO  | RT TONS (2    | ,000 lbs), ir | i column L. |            |             |            |              |           |            |       |
| 16 |            |               |              |                   |            |                  |            |             |               |               |               |             |            |             |            |              |           |            |       |
| 17 | You may a  | add carrier i | identifica   | tion data in      | n column   | s Y through A    | AN. The h  | neaders y   | ou specify (i | n row 22) m   | nust match    | exactly to  | the allowa | ible values | as describ | ed in the ir | nport/exp | ort docume | ent.  |
| 18 | The maxir  | mum lengti    | h for all va | alues in the      | se colun   | nns is 100 ch    | aracters.  | Any info    | mation ente   | ered into co  | lumns U th    | rough X w   | II be igno | red during  | the impor  | t process.   |           |            |       |
| 19 |            |               |              |                   |            |                  |            |             |               |               |               |             |            |             |            |              |           |            |       |
| 20 |            |               |              |                   |            |                  |            |             |               |               |               |             |            |             |            |              |           |            |       |
| 21 |            |               |              |                   |            |                  |            |             |               |               |               |             |            |             |            |              |           |            |       |
| 22 | Carrier ID | Carrier Na    | Mode         | SmartWay          | SCAC       | MCN              | DOT        | NSC         | Data Ava      | ail Ton Miles | s Total Mile  | Average P   | Column I   | Column N    | Column (   | O Column P   | Column (  | Column R   | Colum |
| 44 | 36791      | 1-Bridge L    | Logistics    |                   | OBBL       | MC89002          | 6 DOT255   | 75 N/A      |               |               |               |             |            |             |            |              |           |            |       |
| 45 | 37589      | 15 Logistic   | Logistics    |                   | OFLG       | MC99574          | 1 DOT294   | 31 N/A      |               |               |               |             |            |             |            |              |           |            |       |
| 46 | 36483      | 1st Choice    | Logistics    |                   | FCOS       | MC83356          | 1 DOT242   | 3750        |               |               |               |             |            |             |            |              |           |            |       |
| 47 | 36654      | 3 Rivers Lo   | Logistics    |                   | TVQI       | MC37618          | 1 DOT222   | 5931        |               |               |               |             |            |             |            |              |           |            |       |
| 48 | 38336      | A & C Tran    | Logistics    |                   | ACBB       | MC41597          | 8 DOT222   | 82 N/A      |               |               |               |             |            |             |            |              |           |            |       |
| 49 | 36726      | A.M. Trans    | Logistics    |                   | AMNO       | MC22487          | 5 DOT221   | 47 N/A      |               |               |               |             |            |             |            |              |           |            |       |
| 50 | 36975      | Ace Logist    | Logistics    |                   | ACEI       | MC41147          | 9          | N/A         |               |               |               |             |            |             |            |              |           |            |       |
| 51 | 36991      | Adams Th      | Logistics    |                   | AHWE       | MC72393          | 9 DOTOO    | 000         |               |               |               |             |            |             |            |              |           |            |       |
| 52 | 36267      | Addison T     | Logistics    |                   | AFDN       | MC326834         | 4 DOT222   | 35 N/A      |               |               |               |             |            |             |            |              |           |            |       |
| 53 | 36281      | ADM Logis     | Logistics    |                   | ADOS       | MC27476          | 4          | N/A         |               |               |               |             |            |             |            |              |           |            |       |
| 54 | 36960      | Advanced      | Logistics    |                   | AVDR       | MC19178          | 4 DOT291   | 86 na       |               |               |               |             |            |             |            |              |           |            |       |
| 55 | 36536      | Aeronet V     | Logistics    |                   | AERG,A     | ER MC00339       | 9 DOT377   | 681         |               |               |               |             |            |             |            |              |           |            |       |
| 56 | 36512      | AFN, LLC      | Logistics    |                   | AFNW       | MC44663          | 9 DOT223   | 00 N/A      |               |               |               |             |            |             |            |              |           |            |       |
| 57 | 36843      | Agmark Lo     | Logistics    |                   | AKFO       | MC684924         | 4 DOT224   | 4817        |               |               |               |             |            |             |            |              |           |            |       |
| 58 | 36357      | AGT Globa     | Logistics    |                   | AGSK       | MC55708          | 8 DOT223   | 61 N/A      |               |               |               |             |            |             |            |              |           |            |       |
| 59 | 36534      | Airways Fi    | Logistics    |                   | AFRG       | MC28807          | 8 DOT221   | 7112        |               |               |               |             |            |             |            |              |           |            |       |
|    |            |               | _            |                   |            |                  |            |             |               |               |               |             |            |             |            |              |           |            |       |

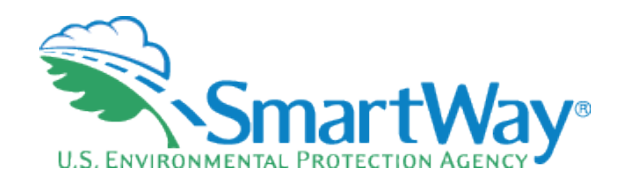

- 4. Create a .csv or .xlsx from scratch using the example Carrier CSV file
  - Create with your in-house IT system
  - Use an <u>example CSV file</u> as a template
  - Use the <u>Carrier Matching Function</u> to identify which of your carriers are SmartWay

|       | А        | В           | C             | D              | E            | F            | G             | H             | 1 I I         | J             | K             | L            | M            | N            | 0             | P              | Q          | R            | S           | Т          | U     | V | W | Х | Y         | Z           | AA            | AB                |     |
|-------|----------|-------------|---------------|----------------|--------------|--------------|---------------|---------------|---------------|---------------|---------------|--------------|--------------|--------------|---------------|----------------|------------|--------------|-------------|------------|-------|---|---|---|-----------|-------------|---------------|-------------------|-----|
| 1     |          | This starte | er file conta | ins the cor    | rect colum   | n headers u  | used in the   | SmartWay      | carrier CSV   | file.         |               |              |              |              |               |                |            |              |             |            |       |   |   |   |           |             |               |                   |     |
| 2     |          | The first 2 | 4 columns     | (columns A     | thru X wh    | en viewing   | the file in   | Excel) are fi | xed in term   | ns of the da  | ta they con   | tain.        |              |              |               |                |            |              |             |            |       |   |   |   |           |             |               |                   |     |
| 3     |          | The colum   | nn headers    | for these 24   | 4 columns    | need to rer  | main as is.   |               |               |               |               |              |              |              |               |                |            |              |             |            |       |   |   |   |           |             |               |                   |     |
| 4     |          |             |               |                |              |              |               |               |               |               |               |              |              |              |               |                |            |              |             |            |       |   |   |   |           |             |               |                   |     |
| 5     |          | Starting in | h the 25th o  | olumn (colu    | umn Y whe    | n viewing t  | the file in E | xcel) are th  | e new optio   | onal carrier  | identificati  | on fields w  | vhich will b | e used to r  | match your    | carrier data v | vith the c | arrier data  | in the Smar | tWay Datal | oase. |   |   |   |           |             |               |                   |     |
| 6     |          | The conte   | nts of thes   | e columns a    | are identifi | ied by their | r column he   | ader and ca   | an be in any  | order.        |               |              |              |              |               |                |            |              |             |            |       |   |   |   |           |             |               |                   |     |
| 7     |          | It is recom | nmended th    | nat you pick   | the carrie   | r identifica | tion fields   | in your in-h  | ouse syste    | m you wish    | to use for o  | arrier mat   | ching        |              |               |                |            |              |             |            |       |   |   |   |           |             |               |                   |     |
| 8     |          | and remov   | ve all other  | carrier ide    | ntification  | fields from  | n this CSV s  | tarter file,  |               |               |               |              |              |              |               |                |            |              |             |            |       |   |   |   |           |             |               |                   |     |
| 9     |          | then use t  | the update    | d starter file | e as model   | to use whe   | en extracti   | ng carrier da | ita from you  | ur in-house   | system.       |              |              |              |               |                |            |              |             |            |       |   |   |   |           |             |               |                   | i i |
| 10    |          |             |               |                |              |              |               |               |               |               |               |              |              |              |               |                |            |              |             |            |       |   |   |   |           |             |               |                   | i i |
| 11    |          | One optio   | on would be   | e to identify  | y what data  | a needs to b | be in which   | column, th    | en extract f  | that data fro | om your in-   | house syst   | em into a C  | CSV file,    |               |                |            |              |             |            |       |   |   |   |           |             |               |                   | i i |
| 12    |          | then to in  | sert the mo   | dified star    | ter file hea | ader row as  | the first ro  | w in the CS   | V file.       |               |               |              |              |              |               |                |            |              |             |            |       |   |   |   |           |             |               |                   | i i |
| 13    |          |             |               |                |              |              |               |               |               |               |               |              |              |              |               |                |            |              |             |            |       |   |   |   |           |             |               |                   | i i |
| 14    |          | Note that   | all rows in   | the CSV file   | e before th  | ne column h  | neader row    | , which is id | entified by   | the heade     | r 'CARRIER I  | D' in the fi | rst column   | , are ignore | ed.           |                |            |              |             |            |       |   |   |   |           |             |               |                   | i i |
| 15    |          |             |               |                |              |              |               |               |               |               |               |              |              |              |               |                |            |              |             |            |       |   |   |   |           |             |               |                   |     |
| 16    |          | For Carrie  | r Matching,   | it is strong   | ly recomm    | nended that  | t you includ  | le the carrie | er's Mode, y  | our name f    | for the carri | er, and a si | ingle uniqu  | ie ID that w | rill not chan | ge from year   | r to year. |              |             |            |       |   |   |   |           |             |               |                   |     |
| 17    |          | The carrie  | r's Mode m    | nust go in th  | ne third col | lumn (colur  | mn "c" if yo  | u are viewi   | ng the file i | n Excel), w   | hileyour na   | me for the   | carrier and  | d unique ID  | from your i   | in-house sys   | tem woul   | d start in o | olumn 25.   |            |       |   |   |   |           |             |               |                   | i i |
| 18    |          |             |               |                |              |              |               |               |               |               |               |              |              |              |               |                |            |              |             |            |       |   |   |   |           |             |               |                   | 1   |
| 19    |          | Empty col   | umns in be    | tween the      | new carrie   | r identifica | tion fields   | are not per   | mitted.       |               |               |              |              |              |               |                |            |              |             |            |       |   |   |   |           |             |               |                   |     |
| 20    |          |             |               |                |              |              |               |               |               |               |               |              |              |              |               |                |            |              |             |            |       |   |   |   |           |             |               |                   |     |
| 21 Ca | rrier ID | Carrier Na  | Mode          | SmartWay       | SCAC         | MCN          | DOT           | NSC           | Data Avail    | Ton Miles     | Total Mile:   | Average P    | Business L   | ID Code      | Inbound/      | Domestic/ I    | SS1        | ISS2         | User-Defir  |            |       |   |   |   | MyCarrier | MyCarrier I | √lyCarrierI № | <b>v</b> lyCarrie |     |
| 22    |          |             |               |                |              |              |               |               |               |               |               |              |              |              |               |                |            |              |             |            |       |   |   |   |           |             |               |                   |     |

#### Carrier Matching Starter File

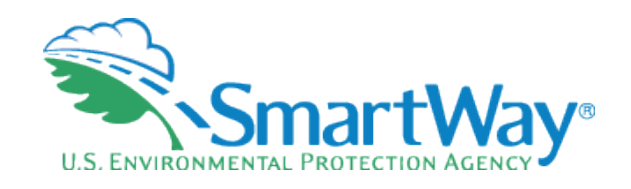

Section Section Sectio

- I (data availability); J (ton miles); K (total miles); L (avg payload)
- Copy and paste the names of all the carriers you use in column Y
- The remaining columns (Z AL) are used to enter other identification fields to match with SmartWay partners, such as:
  - SCAC (column AC); MCN (column AD); DOT (column AE)
  - Note: eliminate any of the columns in Z AL that <u>do not</u> contain data, this will allow the upload process to run faster
- Upload your completed Starter CSV file into the Portal (Step 2)

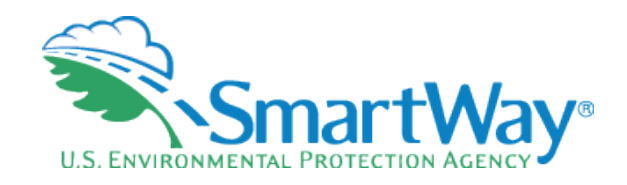

#### **Carrier Matching**

(1) Create your carrier CSV file using in-house system and carrier matching starter file

(2) Upload your carrier CSV file into the SmartWay Portal carrier matching function

(3) Export your matched carrier CSV file from the SmartWay portal

(4) Import your matched carrier CSV file into this Tool

(5) Edit your carrier identification information

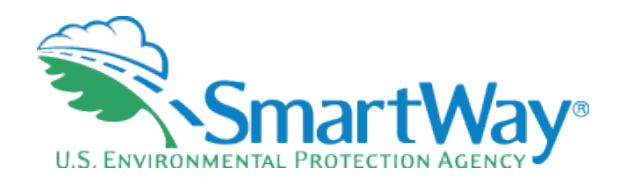

## Carrier Matching Cont'd

- Once you have created your matched carrier data from the SmartWay Portal, you will import it into your SmartWay Tool (Step 4)
- Once you have imported your file into the Tool, you may augment, correct, or modify any of the carrier data using the Tool screens (Step 5)

| Input Carriers                                                                                                    | Activity Data                                                                                                    | 96                                                                                                    | SmartWay                                                                                                    | Data De                                                                                                    | splay                                                                                                    |
|----------------------------------------------------------------------------------------------------|----------------------------------------------------------------------------------------------------|----------------------------------------------------------------------------------------------------|----------------------------------------------------------------------------------------------------|----------------------------------------------------------------------------------------------------|----------------------------------------------------------------------------------------------------|
| Instructions                                                                                                    | Hancal Input 5                                                                                                    | imartWay Carriers                                                                                                    | Manual Ing                                                                                                    | put Nos SmartWay Carrier                                                                                                    | e Other Isput Options                                                                                                    |
| Outside Data Import                                                                                                    | Export Carriers                                                                                                    | Hatch My C                                                                                                    | Carriers                                                                                                    |                                                                                                    |                                                                                                    |
| USE OF THIS SCREEN IS OPTIO<br>Business Units with a large nu<br>software or related data syste<br>to prepare a CSV (comma sepi<br>H you have prepared a CSV file<br>the right in order to find the i-<br>below to check the file for por<br>percontage of your file that h<br>Once completed, the number or<br>records at the bottom of the<br>import the file into the Tool b<br>importing, select the Next but<br>File Path: | MAL - NOT REQUIRED FOR<br>mber of carriers may choo<br>sms. Please select the but<br>arated values) file for impe<br>e containing your compan<br>appropriate file on your co-<br>opper format and content.<br>as been validated.<br>of valid and invalid records<br>screen. After reviewing ti<br>y selecting the 'Import File<br>ton to continue. | EPA SUBMITTAL<br>se to prepare their<br>tion labeled 'Details<br>rt into the Tool.<br>y's carrier activity o<br>mputer or networ<br>Depending upon to<br>s will be shown on<br>hese messages, you<br>e' button. A separa<br>Select File | r carrier activity of<br>led Instructions f<br>data, you may im<br>rk. Once you have<br>the size of the file<br>the size of the file<br>the screen, along<br>ate progress bar | data offline, using our<br>or Data Export/Impo<br>aport the data file int<br>e specified your CSV I<br>e this process may tal<br>g with a description of<br>late your CSV file offli<br>will indicate when your | tputs from their own freight management<br>rt' below to obtain detailed information on hi<br>o the Tool by selecting the 'Select File' button<br>lie's location, select the Validate File' button<br>ke several seconds. A progress bar indicates t<br>of errors and/or warnings associated with spe<br>ne and repeat the above steps, or continue au<br>or file import is complete. When finished |
| Import Status                                                                                                    |                                                                                                    |                                                                                                    |                                                                                                    |                                                                                                    |                                                                                                    |
| Total Records Valid I                                                                                                    | Records Invalid Records                                                                                                    | -                                                                                                    |                                                                                                    |                                                                                                    |                                                                                                    |

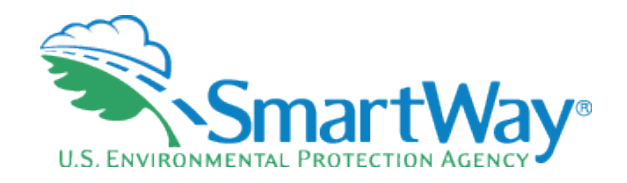

#### **Please Remember**

- SmartWay is a partnership we rely on our SmartWay contacts
  - Have a backup contact to insure continuity for temporary absences
  - Have a succession plan so someone is ready if your job changes
- Keeping all SmartWay tools in the same folder makes year over year comparisons easy
- It's pretty much the same year-to-year; i.e., data requirements don't change.
- SmartWay offers business intelligence it's there for you to use for company
- We're here for you An experienced Partner Account Manager (PAM) is assigned to your company to offer assistance and answer your questions. Do you know yours!?

#### 2020 SmartWay Tool Schedule

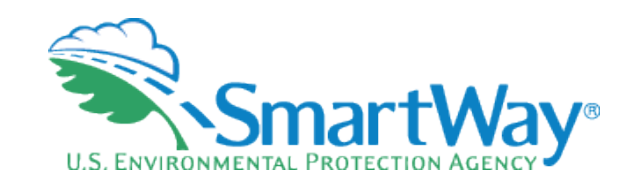

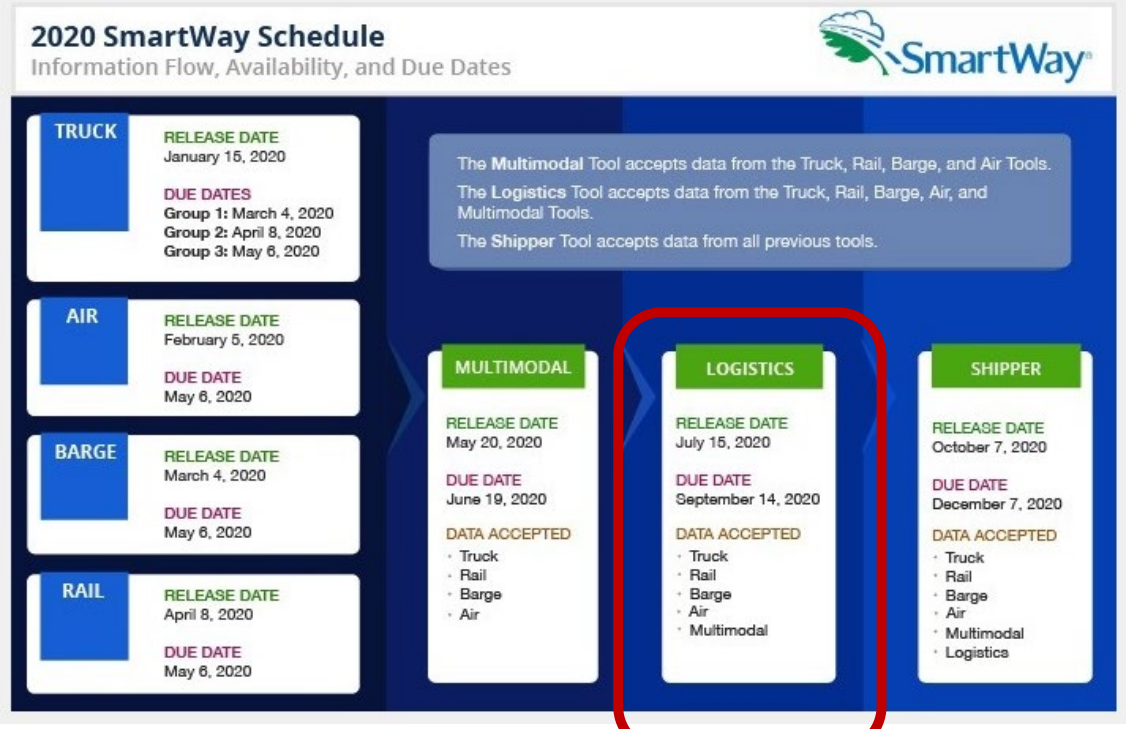

# Thank you for your attention! Questions?

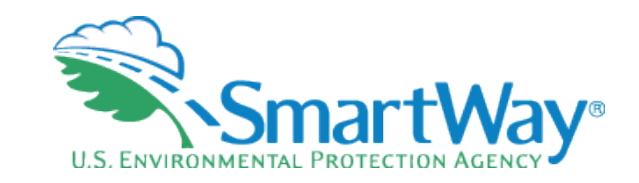

#### SmartWay website: <u>https://www.epa.gov/smartway</u> SmartWay Hotline: 734-214-4767 SmartWay email: smartway\_transport@epa.gov

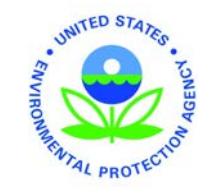